## 1 Einbinden eines öffentlichen Kalenders im msx-Konto

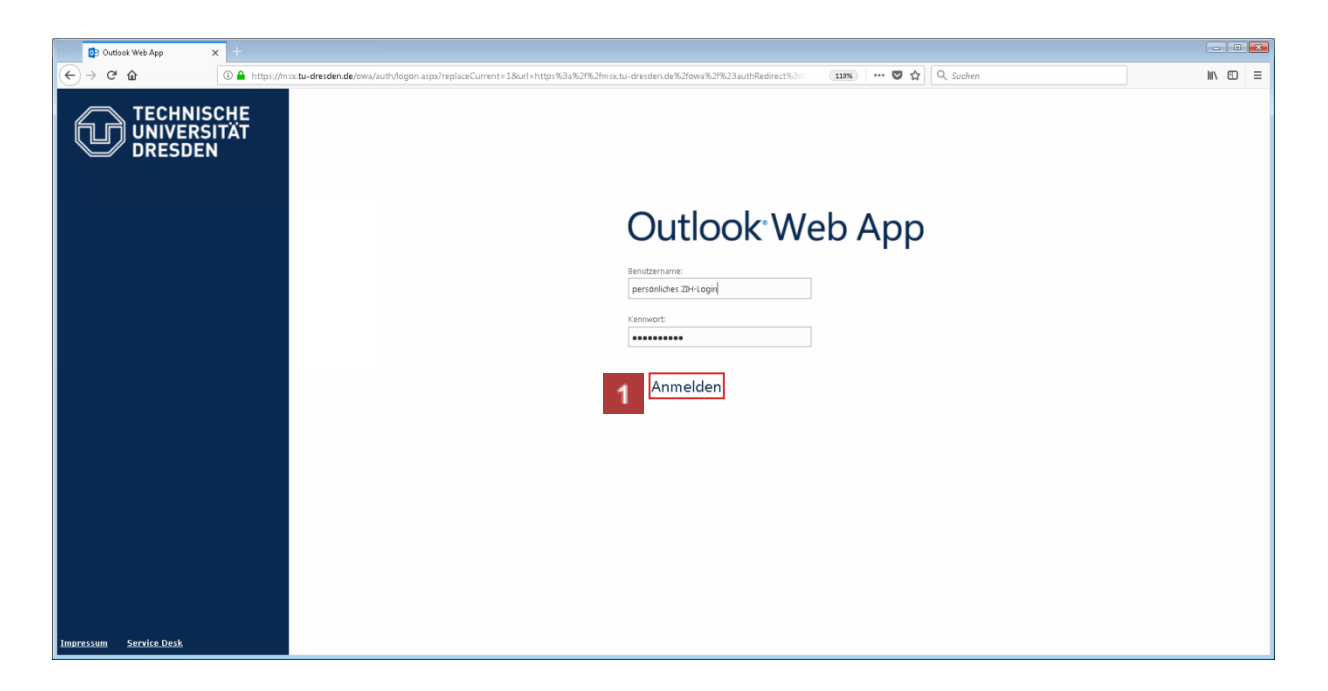

**1** Geben Sie auf der Internetseite: <u>www.msx.tu-dresden.de</u> Ihre persönlichen ZIH-Login-Daten in den Felder Benutzername und Kennwort ein. Klicken Sie anschließend auf das Eingabefeld **Anmelden**.

Klicken Sie auf den Menüeintrag **Kalender** im rechten oberen Bildrand.

| - Outlook Web /    | × +                                                                                      |                    |                             |
|--------------------|------------------------------------------------------------------------------------------|--------------------|-----------------------------|
| ← → ♂ ŵ            | ③ ▲ https://msx.tu-dresden.de/owa/?ver=15.0.1395.4&cver=15.0.1367.6&cf=1&vC=0#path=/mail | 11956 🖾 🏠 🔍 Suchen | lii\ ⊡ ≡                    |
| Outlook Web App    | KYKOYSK DD Y LANDY KOYUK                                                                 | 🗖 🚺 Kalender Pers  | onen Aufgaben 🔻 🕸 ?         |
| Neue E-Mail        | P E-Mail und Personen durchsuchen                                                        |                    |                             |
| WZ .               | POSTEINGANG                                                                              |                    | UNTERHALTUNGEN NACH DATUM 👻 |
| «                  | Alle Ungelesen Anmich Gekennzeichnet                                                     |                    |                             |
| ⊿ Favoriten        |                                                                                          |                    |                             |
| Posteingang        |                                                                                          |                    |                             |
| Gesendete Elemente |                                                                                          |                    |                             |
| Gelöschte Elemente |                                                                                          |                    |                             |
|                    |                                                                                          |                    |                             |
|                    |                                                                                          |                    |                             |
|                    |                                                                                          |                    |                             |
|                    |                                                                                          |                    |                             |
|                    |                                                                                          |                    |                             |
|                    |                                                                                          |                    |                             |
|                    |                                                                                          |                    |                             |
|                    |                                                                                          |                    | 1                           |
|                    |                                                                                          |                    |                             |
|                    |                                                                                          |                    |                             |
|                    |                                                                                          |                    |                             |
|                    |                                                                                          |                    |                             |
|                    |                                                                                          |                    |                             |
|                    |                                                                                          |                    |                             |
|                    |                                                                                          |                    |                             |
|                    |                                                                                          |                    |                             |

1 Klicken Sie mit der rechten Maustaste auf **MEINE KALENDER im linken** Bildrand.

| - Outlook Web                                                                                                    | / <b>x</b> +                   |                            |                           |                     |         |                         |                   |                                    |           |
|----------------------------------------------------------------------------------------------------|--------------------------------|----------------------------|---------------------------|---------------------|---------|-------------------------|-------------------|------------------------------------|-----------|
| ← → ♂ ☆                                                                                                    | 🛈 🔒 https://msx.tu-dra         | sden.de/owa/?ver=15.0.1395 | 48cver=15.0.1367.68cf=18c | /C=0#path=/calendar |         | 110% ···· ♥ ☆ Q. Suchen |                   |                                    |           |
| Outlook Web App                                                                                                    | K KO                           |                            |                           | AVY KO              | YUK     |                         | 🗐 🗇 E-Mail Kalend | ler Personen Aufgaben              | • ø ?     |
| Neues Ereignis                                                                                                    | Januar 2021<br>«Jan Feb Mrz Ap | or Mai Jun Jul Aug         | g Sep Okt Nov Dez         | 🗴 V Zu Heute gehen  |         |                         |                   | Tag Arbeitswoche Wo<br>聞 FREIGEBEN | che Monat |
| *                                                                                                    | Montag                         | Dienstag                   | Mittwoch                  | Donnerstag          | Freitag | Samstag                 | Sonntag           |                                    |           |
| Januar 2021         →           M         D         M         D         E         S         S           28         29         10         31         1         2         3           4         5         6         7         8         9         50           11         12         13         14         15         16         17           18         19         20         21         22         23         24 | 28                             | 29                         | 30                        | 31                  | 1 Jan   | 2                       | 3                 |                                    |           |
| 25 26 27 28 29 30 31<br>MEINE KALENDER                                                                                                    | 4                              | 5                          | 6                         | 7                   | 8       | 9                       | 10                |                                    |           |
|                                                                                                    | 11                             | 12                         | 13                        | 14                  | 15      | 16                      | 17                |                                    |           |
|                                                                                                    | 18                             | 19                         | 20                        | 21                  | 22      | 23                      | 24                |                                    |           |
|                                                                                                    | 25                             | 26                         | 27                        | 28                  | 29      | 30                      | 31                |                                    |           |

1 Klicken Sie anschließend auf das Eingabefeld Kalender öffnen.

| Outlook Web                                                                                                    | × +                                    |                             |                           |                    |                  |              |                              |                      |            |
|----------------------------------------------------------------------------------------------------|----------------------------------------|-----------------------------|---------------------------|--------------------|------------------|--------------|------------------------------|----------------------|------------|
| (←) → C <sup>a</sup> (b)                                                                                                    | 🛈 🔒 https://msx.tu-dre                 | sden.de/owa/?ver=15.0.1395. | 48cver=15.0.1367.68cf=18o | C=0#path=/calendar |                  | 119% 💟       | ✿ Q. Suchen                  |                      | li\ ⊡ ≡    |
| Outlook Web App                                                                                                    | K Y KOY                                |                             |                           | AVY KO             |                  |              | 🗇 <sup>3</sup> E-Mail Kalend | er Personen Aufgaben | • @ ?      |
| • Neues Ereignis                                                                                                    | Januar 2021<br>«Jan Feb Mrz Ap         | r Mai Jun Jul Aug           | Sep Okt Nov Dez           | ► Zu Heute gehen   |                  |              |                              | Tag Arbeitswoche W   | oche Monat |
| M         Januar 2021         Image: Januar 2021         Image: Januar 2021         Image: Januar 2021         Image: Januar 2021         Image: Januar 2021         Januar 2021         Januar 2021 <thjanuar 2021<="" th="">         Januar 2021         <t< th=""><td>Montag<br/>28</td><td>Dienstag<br/>29</td><td>Mittwoch<br/>30</td><td>Donnerstag<br/>31</td><td>Freilag<br/>1 Jan</td><td>Samitag<br/>2</td><td>Sonntag<br/>3</td><td></td><td></td></t<></thjanuar> | Montag<br>28                           | Dienstag<br>29              | Mittwoch<br>30            | Donnerstag<br>31   | Freilag<br>1 Jan | Samitag<br>2 | Sonntag<br>3                 |                      |            |
| 25 26 27 28 29 30 31                                                                                                    | 4<br>er                                | 5                           | 6                         | 7                  | 8                | 9            | 10                           |                      |            |
| Neue Kalendergrup)<br>Kalendergrup)                                                                                                    | rgruppe<br>ae umbenennen<br>ae löschen | 12                          | 13                        | 14                 | 15               | 16           | 17                           |                      |            |
|                                                                                                    | 18                                     | 19                          | 20                        | 21                 | 22               | 23           | 24                           |                      |            |
|                                                                                                    | 25                                     | 26                          | 27                        | 28                 | 29               | 30           | 31                           |                      |            |

1 Klicken Sie auf das Eingabefeld "Aus dem Verzeichnis" und geben Sie **Studienbüro Lehramt** (studienbuero-lehramt@mailbox.tu-dresden.de) ein.

| <ul> <li>Outlook Web</li> </ul>                                                                                                    | / <b>x</b> +                                 |                              |                            |                                         |                  |    |                   |                                   |             |
|----------------------------------------------------------------------------------------------------|----------------------------------------------|------------------------------|----------------------------|-----------------------------------------|------------------|----|-------------------|-----------------------------------|-------------|
| (← → ♂ ŵ                                                                                                    | 🛈 🔒 https://msx.tu-dre                       | esden.de/owa/?ver=15.0.1395. | 48cver=15.0.1367.68cf=18cv | C=0#path=/calendar                      | 110% 💟           |    | lii\ ⊡ ≡          |                                   |             |
| Outlook Web App                                                                                                    | $\mathcal{H}$                                |                              |                            | TAVYK.                                  |                  |    | 🗇 🖞 E-Mail Kalend | ier Personen Aufgaben             | × © ?       |
| Neues Ereignis                                                                                                    | <mark>Januar 202</mark> 1<br>∢Jan Feb Mrz Aş | or Mai Jun Jul Aug           | Sep Okt Nov Dez            | : ▶ Zu Heute gehen                      |                  |    |                   | Tag Arbeitswoche V<br>🛱 FREIGEBEN | Voche Monat |
| A         Januar 2021         P           M         D         M.         D         E         S           220         10         11         1         2         3           4         5         6         7         8         9         20           11         12         3         34         15         16         37           18         90         20         21         22         23         24 | Montag<br>28                                 |                              | Mittwach<br>30             | Donnerstag<br>31                        | Freitag<br>1 Jan |    | Sonntag<br>3      |                                   |             |
| 27 26 27 29 29 29 29 21<br>→ MENE KALENDER                                                                                                    | 4                                            | 5                            | 6                          | Kalender öffnen<br>Aus dem Verzeichnis: |                  | 9  |                   |                                   |             |
|                                                                                                    |                                              |                              | 13 1                       | Internetkalender:                       | n Abbrechen      | 16 |                   |                                   |             |
|                                                                                                    | 18                                           | 19                           |                            |                                         |                  |    | 24                |                                   |             |
|                                                                                                    |                                              |                              |                            | 28                                      | 29               |    |                   |                                   |             |

1 Klicken Sie anschließend auf die Schaltfläche Öffnen.

| • Outlook Web                                                                                                    | <b>x</b> +                                  |                             |                           |                                         |                                |                                         |                   |                       |       |  |  |
|----------------------------------------------------------------------------------------------------|---------------------------------------------|-----------------------------|---------------------------|-----------------------------------------|--------------------------------|-----------------------------------------|-------------------|-----------------------|-------|--|--|
| (←) → C <sup>a</sup> ŵ                                                                                                    | 🛈 🔒 https://msx.tu-dre                      | esden.de/owa/?ver=15.0.1395 | 48cver=15.0.1367.68cf=18o | /C=0#path=/calendar                     |                                | 110% 💟                                  | 110% 🛛 🏠 🔍 Suchen |                       |       |  |  |
| Outlook Web App                                                                                                    | K Y K )                                     | A Star                      |                           | TVYK.                                   |                                |                                         | 🗇 3 E-Mail Kaleno | der Personen Aufgaben | - ¢ ? |  |  |
| Neues Ereignis                                                                                                    | <mark>Januar 2021</mark><br>∢Jan Feb Mrz Aş | or Mai Jun Jul Aug          | Sep Okt Nov Dea           | 👔 Zu Heute gehen                        |                                | Tag Arbeitswoche Woche<br>🛱 RASSERN 🌺 ( |                   |                       |       |  |  |
| M         Januar 2021         P           M         D         M         D         E         S           20         20         13         1         2         3           4         5         6         7         8         9         10           11         13         14         15         36         17           18         19         22         12         20         24 | Montag<br>28                                |                             | Mittwach<br>30            | Donnerstag<br>31                        | Freilag<br>1 Jan               |                                         | Sonntag<br>3      |                       |       |  |  |
|                                                                                                    | 4                                           | 5                           | 6                         | Kalender öffnen<br>Aus dem Verzeichnis: | -                              | 9                                       |                   |                       |       |  |  |
|                                                                                                    |                                             |                             |                           | Internetkalender:                       | enramt<br>ramt@mailbox.tu-dres | 16                                      |                   |                       |       |  |  |
|                                                                                                    | 18                                          | 19                          |                           |                                         | LL.                            |                                         | 24                |                       |       |  |  |
|                                                                                                    |                                             |                             |                           | 28                                      | 29                             |                                         |                   |                       |       |  |  |

| Outlook Web                                                                                                    | / <b>x</b> +                  |                                                                           |                                 |                                                |                                       |              |                   |                          |     |
|----------------------------------------------------------------------------------------------------|-------------------------------|---------------------------------------------------------------------------|---------------------------------|------------------------------------------------|---------------------------------------|--------------|-------------------|--------------------------|-----|
| (←) → ♂ ŵ                                                                                                    | 🛈 🔒 https://msx.tu-d          | resden.de/owa/?ver=15.0.1395                                              | 48cver=15.0.1367.68cf=18tv      | /C=0#path=/calendar                            |                                       | 110% 💟       | ✿ Q Suchen        | li/\                     | ⊡ ≡ |
| Outlook Web App                                                                                                    | K X KO                        |                                                                           |                                 | AVY KO                                         |                                       |              | 🗇 🖞 E-Mail Kalend | er Personen Aufgaben 🗸 🔻 | ¢ ? |
| Neues Ereignis                                                                                                    | Januar 2021<br>«Jan Feb Mrz / | Apr Mai Jun Jul Aug                                                       | Sep Okt Nov Dez                 | z 🕨 Zu Heute gehen                             | Tag Arbeitswoche Woche<br>🛱 Resseen 😜 |              |                   |                          |     |
|                                                                                                    | Kalender                      | Studienbüro Lehramt                                                       |                                 |                                                |                                       |              |                   |                          |     |
| Image: Application of the state of the state of | Montag<br>28                  | Dienstag<br>29<br>9:00 Sprechzeiten Back Off<br>13:00 Sprechzeiten Back O | Mittwoch<br>30                  | Donnerstag<br>31<br>9:00 Sprechzeiten Back Off | Freitag<br>1 Jan                      | Samstag<br>2 | Sonntag<br>3      |                          |     |
| MEINE KALENDER     Kalender     Kalender     Studienbûro Lehramt                                                                                                    | 4                             | 5<br>9:00 Sprechzeiten Back Off<br>13:00 Sprechzeiten Back O              | 6<br>8:00 Hinweis Terminalsenvi | 7<br>9:00 Sprechzeiten Back Off                | 8                                     | 9            | 10                |                          |     |
|                                                                                                    | 11                            | 12<br>9:00 Sprechzeiten Back Off<br>13:00 Sprechzeiten Back O             | 13                              | 14<br>9:00 Sprechzeiten Back Off               | 15                                    | 16           | 17                |                          |     |
|                                                                                                    | 18                            | 19<br>9:00 Sprechzeiten Back Off<br>13:00 Sprechzeiten Back O             | 20                              | 21<br>9:00 Sprechzeiten Back Off               | 22                                    | 23           | 24                |                          |     |
|                                                                                                    | 25                            | 26<br>9:00 Sprechzelten Back Off<br>13:00 Sprechzelten Back O             | 27                              | 28<br>9:00 Sprechzelten Back Off               | 29                                    | 30           | 31                |                          |     |